# **User Account Settings**

This page contains settings useful for customizing the My Account section of your site. For now, the switches deal almost exclusively with the My Account Home Page.

# **Main Settings**

# My Account Home Type

You can select to use either the newer "My Account Page" layout or the older "User Management Home Page" layout. Examples of each are shown below (click on them to see bigger pictures). If choosing the "My Account Home" setting after upgrading from a version of the software prior to 4.0.0RC11, you'll want to make sure you include the **(!MY\_ACCOUNT\_LINKS!)** module (shown on the left in the first screenshot below) in the template used on the My Account Home page, so that your users can navigate their account settings. If you installed the software at version 4.0.0RC11 or higher, this is now the default setup, and already done for you.

My Account Home (New)

| User Management Home Page (C | Dld) |
|------------------------------|------|

| e items \$0.00 US           |                                                                      |
|-----------------------------|----------------------------------------------------------------------|
| i) View Cart                | New Messages                                                         |
| Add items:                  | Unwad Messages: 22                                                   |
| II) New Auction             | Messages Received in the Last Week: 0                                |
| 10 New Classified           | Account Balance                                                      |
| ii) Welly My Account        | Current Account Balance: \$1.1/5 Add to Account Balance              |
| Storefront Subscription     |                                                                      |
| ii) Add to Account Balance  | Auctions                                                             |
| + Purchase Tokens           | Lifetime Tarai Auctions: 12<br>Auctions you have recently trid an: 0 |
|                             | Auditions ending soon that you are winning: 0                        |
| Account Finance             | Auctions ending soon that you are NOT winning: 0                     |
| Tokens Available: 57        | Auctions with open feedback: 4 of 4                                  |
| 1) Purchase Tokens          | working? (You are the SELLER) Lawye Feedback                         |
| Balance: \$1 US             | test and (You are the SELLER) Leave Feedback                         |
| iii Account Balance History | Intent text (You are the SELLER) Lanve Feedback                      |
| 18 Add to Account Balance   | test paypal (You are the SELLER) Leave Freeback                      |
| My Account                  | Classifieds                                                          |
| 🔅 my active listings        | Literine Turai Claudieds Posted: 62                                  |
| ii) my expired listings     | Lifetime Terair Classifieds Soliti 2                                 |
| н) тулназара                | Lifetime Percentage Classifieds Sold: 3.23%                          |
| (i) message settings        | Recently Sold                                                        |
| ii) my lavorites            | Recently Sold Classifieds: 1 of 1                                    |

| Numer North Add Systematic Prints 7:               | the AW                                                                                                    |    |                             | STOCKED BOOK |
|----------------------------------------------------|----------------------------------------------------------------------------------------------------|----|-----------------------------|--------------|
| Convertient Convertientings of approximatings of a | ana ana seemaa sug sa                                                                                           |    |                             | AN CORDER BY |
|                                                    |                                                                                                    |    |                             |              |
| Ny Aoo                                             | çemît                                                                                                    |    |                             |              |
| Assaulterangeticsterangt                           |                                                                                                    |    |                             |              |
|                                                    | we can write a mark to your account system any of the first sector.                                             |    |                             |              |
|                                                    | and the first second second second second second second second second second second second second second second | 12 |                             |              |
| 100 M                                              | meet barg                                                                                                    |    | THE BEDOUTSITION TRACKING   |              |
|                                                    | my activa liatinga                                                                                              |    | THE FREE RECEIPT            |              |
| 01                                                 | my expired tailings                                                                                             | 3  | TRACE of artiful            |              |
| <b>•</b> 1                                         | me favoriles                                                                                                    | 1  | <u>béré abra ané fikara</u> |              |
| <b>N</b>                                           | my list on fillers                                                                                              | 2  | ineliad lat of buyers       |              |
|                                                    | my conventibles                                                                                                 | -  | blues lated basers          |              |
| 18                                                 | baccostan an againstit                                                                                          | ų, | <u>mensia vican;</u>        |              |
|                                                    | My Current Account By arrest \$950,000, B                                                                       |    |                             |              |
| 100                                                | $\alpha$ as a and the transmission $\gamma$                                                                     | 69 | rable to maximum had on an  |              |

## **Post-Login Landing Page**

You can choose which page the user is directed to after they login here...to the user management home page or the site wide home page. Upon successful completion of login the user will be directed to the page you choose.

## Number of rows per table

Here, you can choose the maximum number of rows you would like to appear in information tables on the My Account Page (this setting has no effect if you are using the old User Account Home Page)

## Show icons for addons in "My Account Links"

The icons that appear alongside entires for addons in the My Account Links module are disabled by default. You can turn them on by checking this box here. Note that we recommend to keep this turned off as it can result in an inconsistent look for my account links, it is mainly provided as a backwards-compatibility option.

# **Verify Account Settings**

Add ability to charge a user \$1 (or any amount that you choose), and when payment is received, it shows a "verified" icon next to their username and/or next to the title for any listings the user places. This is done as an anti-spam measure, since most spammers are not willing to pay money to spam a site.

The icons used by default are:

default "Verified Account" Icon:

#### VERIFIED ACCOUNT

default "Verified Account" Icon in Listing Details:

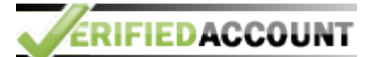

The icons used can be changed in the admin at Site Setup > Browsing Settings. The software also comes with these alternative icons:

"Verified Account" Icon alternatives:

✓ VERIFIEDSELLER ✓ VERIFIEDUSER

"Verified Account" Icon in Listing Details alternatives:

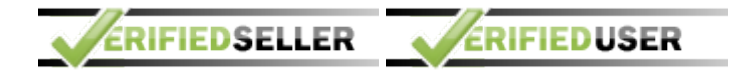

You can find these alternatives in the default template set, in the folder **external/images/** and start with **verified\_**.

<tip c n>Note that there is a "Verify Account" order item, that charges \$1 to verify the user's account. That order item has additional price plan specific settings in **Pricing > Price Plans Home >** [edit button] > Cost Specifics, such as turning the item off, or changing the price.

Those price plan item settings will only be available if **Enable account verification system** is enabled (checked). </tip>

## Enable account verification system

Check this box to enable the account verification system, and to display additional settings available only when enabled.

# All order items "require admin approval" for Non-verified accounts (including anonymous listings)

If checked, **anything** done by a non-verified account (including anonymous listings), would require admin approval, regardless of the normal price plan item settings. This includes placing listings, editing listings, renewing, upgrading, etc.

You can find the normal "require admin approval" settings that this is over-riding for non-verified accounts, in the admin at:

**Pricing > Price Plans Home > [edit button] > Cost Specifics**, near the bottom of the page, in the section Price Plan Items.

Note that anything done by a **verified** account, would continue to follow the normal settings for the price plan for that user mentioned above.

#### Example:

Last update: 2014/09/25 admin\_menu:site\_setup:user\_account\_settings:start https://geodesicsolutions.org/wiki/admin\_menu/site\_setup/user\_account\_settings/start?rev=1332359738 16:55

#### User account verify settings are set as illustrated:

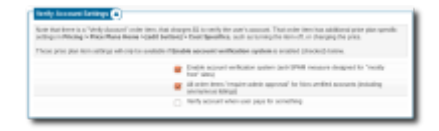

#### Price plan item settings are set as illustrated:

| Price Parishees O             |                                                                                                |           |  |  |
|-------------------------------|------------------------------------------------------------------------------------------------|-----------|--|--|
| Reprint admit approval.       | Auction                                                                                        | Contigers |  |  |
| Reprint admitt approval.      | Aurtist Final Paus                                                                             |           |  |  |
| they require a strict approva | ( finishing                                                                                    |           |  |  |
| Require admit approval.       | Classified                                                                                     |           |  |  |
| Require astroit approval      | Verily Austrant<br>Date from<br>August Despire Deriv Austral Balance<br>ment to Despire<br>all | Jam Smet  |  |  |
| Reprint admit approval.       | Cupton Admin Fea                                                                               |           |  |  |
| Reprint admit approval.       | Storehest Subscription                                                                         | dentigen  |  |  |
| Reprint admit approval.       | Assent Balance                                                                                 |           |  |  |
| Reprint admit approval.       | Subscription .                                                                                 | Cardipen  |  |  |
| Require asinis approval.      | Lining/Changel in Admin                                                                        |           |  |  |
| Require admit approval.       | Lining/Reneral/Jpgcade                                                                         | Cardigues |  |  |
|                               | Off-Bile (Fashale) Valenci                                                                     | Cardigure |  |  |
| Repairs admit approval.       | Tokana Purchase                                                                                | Cantigure |  |  |
|                               | troges                                                                                         | Contigura |  |  |
| lane.                         |                                                                                                |           |  |  |

#### **Result:**

**User is not yet verified**: Everything they do, placing a new listing, editing listings, renewing listings, etc. will require admin approval because it is set to require admin approval for all items for non-verified accounts.

**Once user is verified**: They can place listings, renew listings, etc without needing admin approval. The only thing that would require admin approval is editing a listing, because that is what is set in the price plan settings illustrated above.

#### Verify account when user pays for something

When this is checked, if the user pays for anything on the site, they do not need to specifically purchase the "account verification" as it will automatically verify the user. This goes along with the theory that the spammers are not going to be paying for things.

Note that any transactions paid for with **account balance** does **not** auto-verify the account. This is because being able to pay with account balance, does not necessarily mean that the user actually paid money: the account could be "going negative", or the account could have started out with a balance, etc.

## **Boxes**

The My Account Home Page organizes information into what we call, simply, "boxes." Each box shows information related to a different aspect of the software. The checkboxes in this section can be used to turn each box on or off. If a box is turned off, it will not display on the front-side of the site until it is

turned on again (though any relevant data, such as which Auctions have recently sold, will still be tracked).

The "Recently Sold" row has a sub-setting that can be used to specify how far back in time (in days) the Recently Sold box looks when finding listings that have been sold. In other words, this setting lets you specify exactly how recent is meant by "Recently."

From: https://geodesicsolutions.org/wiki/ - Geodesic Solutions Community Wiki

Permanent link: https://geodesicsolutions.org/wiki/admin\_menu/site\_setup/user\_account\_settings/start?rev=1332359738

Last update: 2014/09/25 16:55

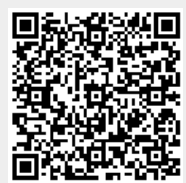